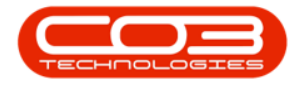

# **CRM CUSTOMERS**

# ACTIVITIES

In CRM, an activity is any type of interaction that involves your customer:

- A Call
- An Email
- A Meeting
- An On-Site Inspection

A full list of all customers activities can be accessed from the **Dashboard** (Home Page).

A <u>Client specific</u> list of activities can be accessed from the **Customer Dashboard** (Customer Home page), as set out below

**Ribbon Access:** Webpage > http://[servername]:[portno]/BPOCRM/User.aspx

# ACCESS CLIENT SPECIFIC LIST OF ACTIVITIES

- 1. In the *Dashboard* (Home page),
- 2. Click on the *Customers* tile.

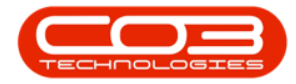

#### **Customer Activities**

| CCM Example Company Abigail Milne 🌣           |        |                                          |                                                              |           |                                                       |          |        |                        |            | ٩                |          |          |         |    |
|-----------------------------------------------|--------|------------------------------------------|--------------------------------------------------------------|-----------|-------------------------------------------------------|----------|--------|------------------------|------------|------------------|----------|----------|---------|----|
| 🖾 Das                                         | hboard | - <b>•</b>                               | -1                                                           |           |                                                       |          |        | Ð                      | Searc      | :h               |          |          |         | Q  |
| Activities for Last 30 Days                   |        |                                          |                                                              |           | 1 Month Performance                                   |          |        |                        |            | 4 Month Pipeline |          |          |         |    |
| Description                                   | Target | Existing<br>Custmrs                      | New<br>Custmrs                                               | 60 000.00 |                                                       |          |        |                        | 60 000.00  |                  |          |          |         | == |
| Phone call                                    |        | 2                                        | 2                                                            |           |                                                       |          |        |                        |            |                  |          |          |         |    |
| Email                                         |        | 0                                        | 0                                                            | 40 000.00 |                                                       |          |        |                        | 40 000.00  |                  |          |          |         |    |
| Meeting                                       | 20     | 0                                        | 0                                                            | 20.000.00 |                                                       |          |        |                        | 20 000.00  |                  |          |          |         |    |
| On Site<br>inspection                         |        | 0                                        | 0                                                            |           |                                                       |          |        |                        |            |                  |          |          |         |    |
| Site inspection                               |        | 0                                        | 0                                                            | 0.00      | Caror                                                 | Invoicer | Orders | Ouster                 | 0.00       | 0+2019           | New 2010 | Dec 2019 | 120 202 | 0  |
| create cold call<br>75<br>customers<br>Quotes |        | 9 19<br>Mations<br>13<br>s<br>147<br>147 | A<br>warnings<br>12<br>activities<br>activities<br>3rd party | 6 ] Today | Recent                                                | Calendar | Sc     | hedule Date<br>No data | to display |                  |          |          | Status  |    |
| . por some of the second                      |        |                                          |                                                              | ©2019 C   | ©2019 CO3 Technologies (Pty) Ltd ( 3.5.6.0 / 3.5.6.0) |          |        |                        |            |                  |          |          |         |    |

- 1. The *Customers* listing page will open.
- 2. Click on the *customer icon* in the *View* column.

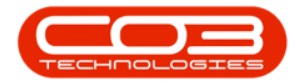

| S         | <b>N</b> Example Company                                         |                   |                         |                  |                    |                  |           | Abi      | gail Milı | ne 🍄            |
|-----------|------------------------------------------------------------------|-------------------|-------------------------|------------------|--------------------|------------------|-----------|----------|-----------|-----------------|
| Ħ         | Customers -                                                      | -0                |                         |                  |                    |                  |           |          | ÷         | - O             |
|           | Type Customer name search filter here                            |                   |                         |                  |                    |                  |           |          |           |                 |
| View      | Customer                                                         | Code              | Contact                 | Contact<br>phone | Contact email      | Complet          | Status    | Rank     | Active    | Call<br>Contact |
|           | Hope Works                                                       | HOP001            | Duncan McCreddie        | 098 765 43       | 2 d.mccreddie@noen | ۹1% <sup>م</sup> | Active    | Platinum | Yes       | Yes             |
| ?         | IT Supplies                                                      | ITS0001           |                         |                  |                    | 8%               | Active    |          | No        | No              |
| ?         | Joes Carpentry Shop                                              | JOE0001           | Mary Watson 031 123 456 |                  |                    | 50%              | New - CRM | Gold     | No        | Yes             |
| ?         | Judes Jewels                                                     | JUD0001           |                         |                  |                    | 8%               | New - CRM | Silver   | No        | No              |
| ?         | Just In Time                                                     | JUS001            |                         |                  |                    | 16%              | Active    |          | Yes       | No              |
| ?         | King Copiers                                                     | KIN0001           | Jason King              | 021013450        | 8                  | 58%              | Released  | Bronze   | No        | Yes             |
| ?         | King Enterprises                                                 | KIN0002           | Lucy Rowe               |                  |                    | 50%              | Active    | Silver   | No        | Yes             |
| ?         | Liberty Jones                                                    | LIB0001           | Jemma Jones             | 0120230340       |                    | 58%              | Active    | Silver   | No        | Yes             |
| ?         | Little Bee Honey                                                 | LIT0001           | John Ginseng            | 031 123 45       | £                  | 66%              | Active    | Silver   | No        | Yes             |
| ?         | Lovely Test Customer                                             | LOV0001           | Mr Lovely               | 324234           |                    | 41%              | Released  | Platinum | No        | Yes             |
|           |                                                                  |                   |                         |                  |                    |                  |           |          |           |                 |
| Page 4 of | F8 (74 items) < <u>1</u> <u>2</u> <u>3</u> [4] <u>5</u> <u>6</u> | Z <u>8</u> ) (AI) |                         |                  |                    |                  |           |          | Page size | s 10 🖂          |

- 1. The selected *Customer Dashboard* (Customer Home page) will open.
- 2. Click on the *Activities* tile.

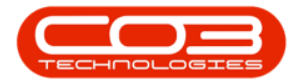

#### **Customer Activities**

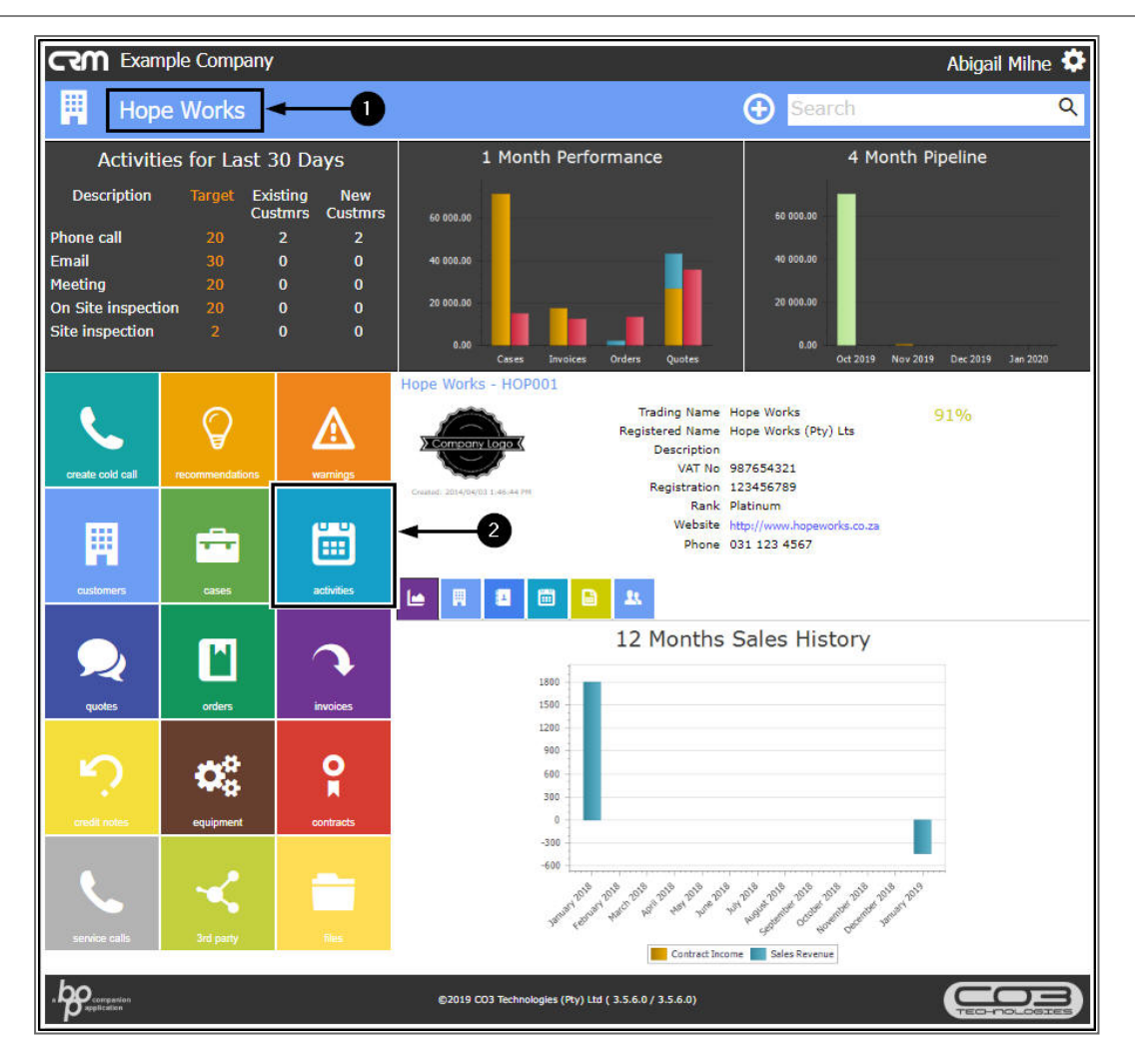

- 1. The *Activities for [Customer Name]* page will open listing <u>all</u> the activities linked to this customer.
- 2. The Page Reference field notes how many activities there are and on how many pages.

### **VIEW ACTIVITY ACTION BUTTONS**

- 3. Hover over any activity to display the activity Action buttons:
  - View / Edit this Activity
  - Reschedule this Activity
  - View Case Info and History

Help v2.5.1.4 - Pg 4 - Printed: 27/06/2024

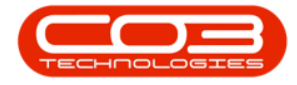

- Close this Case
- Next Action (close current activity and create new activity)
- View Customer
- New Quote
- 4. Any *greyed out* activities are linked to a <u>different salesman</u> Action buttons will not be available and you cannot edit these activities.

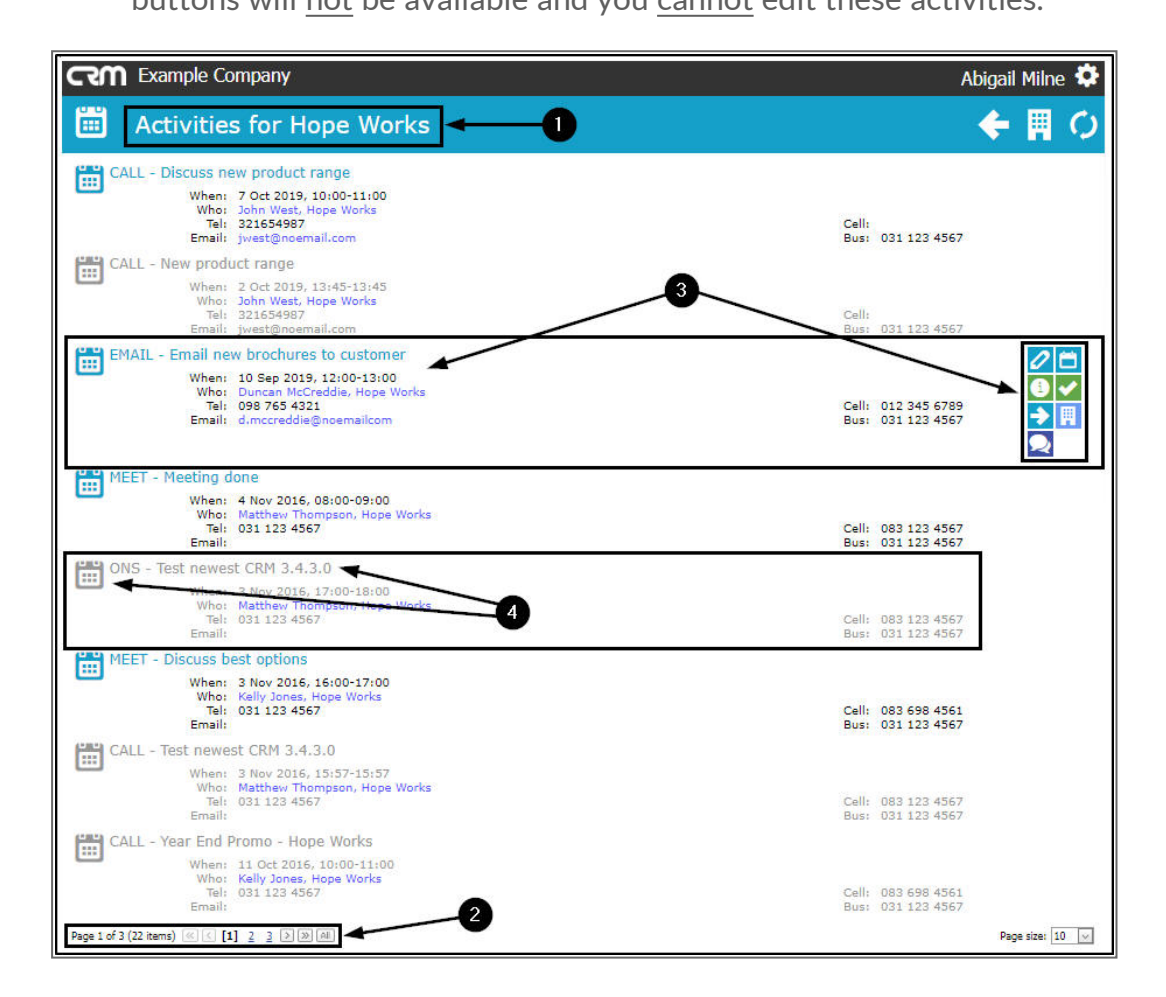

## **VIEW SUMMARY OF ACTIVITY INFORMATION**

1. *Single click* on an activity, to access a quick view *summary* of the activity information.

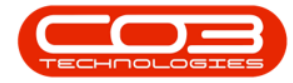

 If the selected activity is linked to yourself then this single click will also keep the *Action buttons*<u>consistently</u> displayed in the selected activity frame.

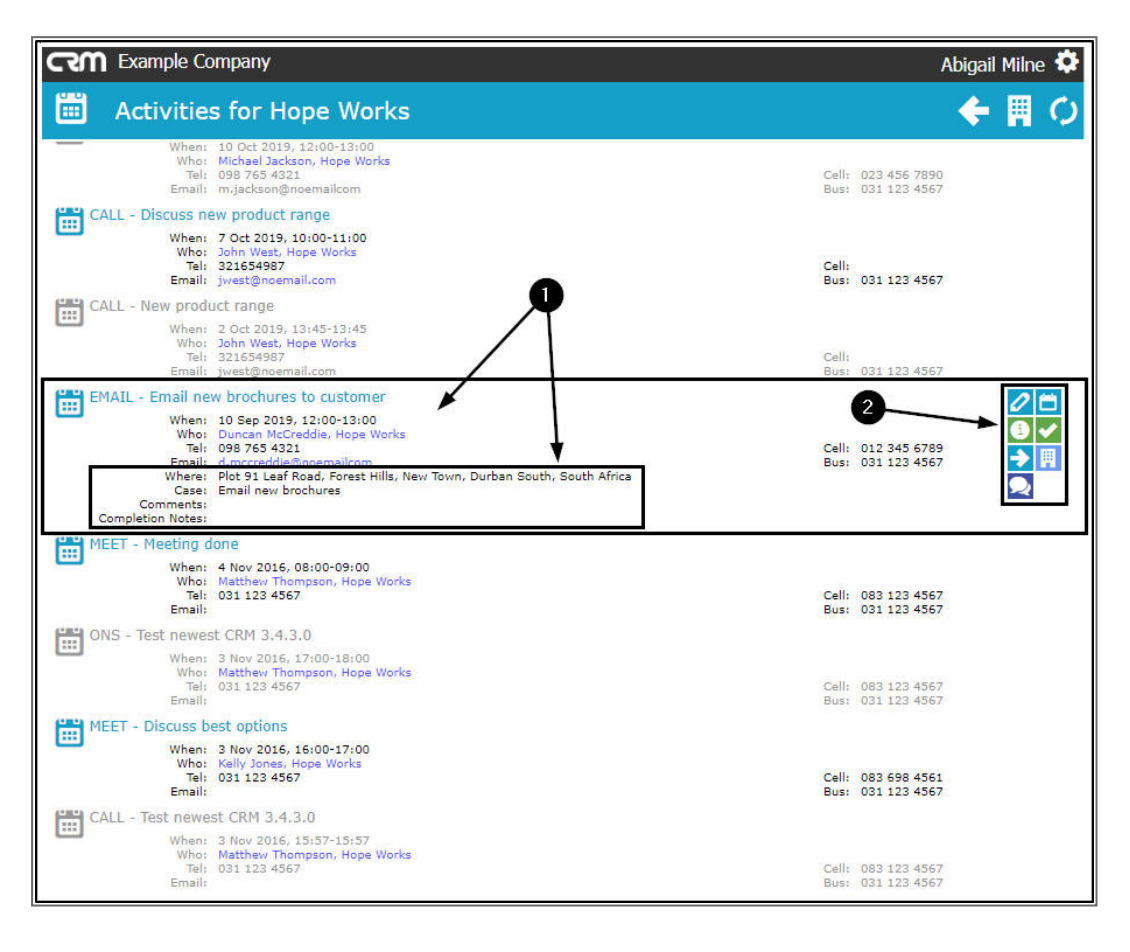